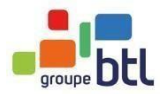

# **Procédure inscription CPF avec MCF**

# Vous avez trouvé la formation langues de BTL qui répond à vos besoins ? Et souhaitez la faire financer par votre CPF avec la possibilité d'une prise en charge jusqu'à 100% ? Découvrez le mode d'emploi, étapes par étapes.

#### 🕂 Pré-requis technique

Si vous utilisez l'application sur ordinateur, choisissez l'un de ses navigateurs : Chrome, MicrosoftEdge, Safari ou FireFox. Ne pas utiliser Internet Explorer.

Voici les étapes pour effectuer une demande d'inscription via Mon Compte Formation (MCF) :

- Connectez-vous à votre espace
- Valider la double sécurité de connexion avec FranceConnect
- Accédez à la fiche formation BTL sélectionnée
- Réalisez votre pré-inscription
- Complétez vos informations personnelles
- Votre demande d'inscription est envoyée
- Audit et/ou validation de votre pré-inscription
- Inscription finale
- Lancement

→ Etape 1 : Se connecter à son espace Mon Compte Formation

Pour utiliser le service Mon compte formation, vous devez utiliser le service FranceConnect, qui est la solution proposée par l'Etat pour sécuriser et simplifier vos connexions à + de 700 services publics en ligne dont Mon compte formation.

Cliquez sur le bouton « Se connecter »

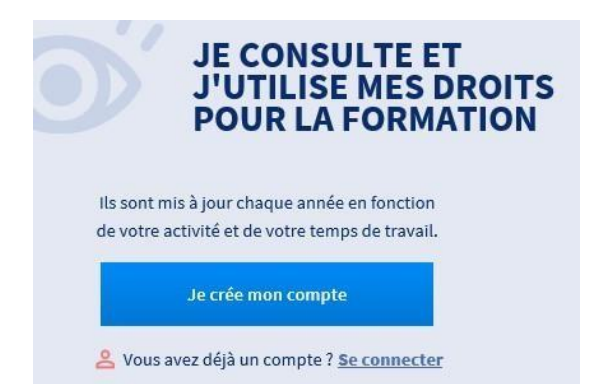

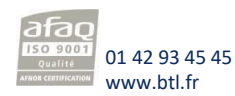

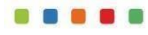

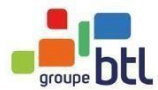

La sécurité du site a récemment été renforcée, il faudra donc vous munir de codes d'identification supplémentaire (code fiscal qui figure sur votre avis d'imposition)

#### Me connecter ou créer un compte S'identifier avec FranceConnect Qu'est-ce que FranceConnect? FranceConnect est la solution proposée par l'État pour simplifier votre connexion aux services en ligne. Elle peut être utilisée pour vous connecter à votre compte usager.

Cliquez sur le choix « S'identifier avec FranceConnect » pour valider la double sécurité d'accès au site. Choisissez le site complémentaire adéquat qui permettra de valider votre connexion.Notez qu'il vous faudra remplir les identifiants propres à ce compte.

- L'Assurance Maladie rebasculera sur votre compte Ameli
- Impots.gouv.fr il vous sera demandé votre numéro fiscal

Je choisis un compte pour me connecter sur :

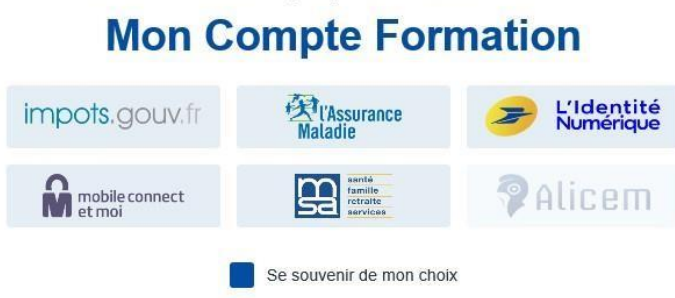

Valider les informations complémentaires relatives à votre profil personnel Un mail de confirmation de connexion vous sera envoyé par email

| 00 | injour,                                       |
|----|-----------------------------------------------|
| Un | e connexion a eu lieu grâce à FranceConnect : |
|    |                                               |
|    | Date :                                        |
|    | 05/02/2021 à 11:21 (heure de paris)           |
|    | Service :                                     |
|    | www.moncompteformation.gouv.fr                |
|    | Compte utilisé :                              |
|    | impots.gouv.fr                                |
|    |                                               |

Merci d'avoir utilisé notre service.

Si ce n'était pas vous, cliquez ici.

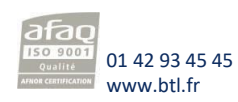

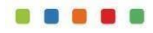

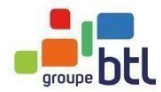

Une fois connecté.e, le total de vos droits de formation apparaîtra. Si vous n'avez pas encore transféré vos droits DIF, <u>cliquez ici.</u>

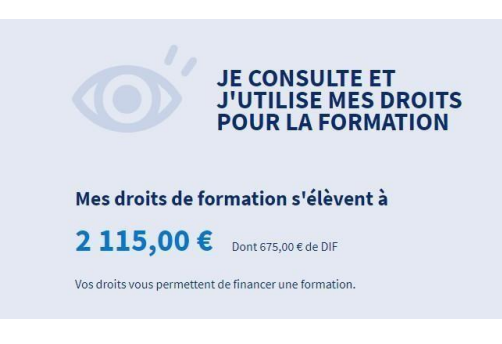

# → Etape 2 : Accédez à la fiche formation

Sur notre site BTL dédié aux formations CPF, vous avez un catalogue complet, en plus de 10 langues et avec 500 formules différentes. Chacun pourra trouver la formation qui lui convient, avec l'opportunité de sélectionner ses options : programme du cours général professionnel ou spécifique à son métier, choix du test final certifiant, nombre d'heures etc.

Rendez-vous sur notre site des formations éligibles au CPF : BTL - formations CPF en langues

Une fois que vous avez choisi votre formation et ses options, cliquez sur « Je finance cette formation sur mon compte CPF »

Je finance cette formation sur mon compte CPF >

Vous serez automatiquement redirigé.e sur la fiche formation du site Mon Compte Formation pour faire la demande de financement. Vous n'avez plus qu'à réaliser votre pré-inscription !

| Anglais professionnel en cours individuels + Bulats / Linguaskill - 30h                                                                     |                                                                                                    |  |  |
|----------------------------------------------------------------------------------------------------|----------------------------------------------------------------------------------------------------|--|--|
| par BTL FORMATION                                                                                                    |                                                                                                    |  |  |
| Informations clés PARIS et à distance                                                                                                    | Prix de la formation Prix de la formation, frais d'examen inclus 2265,00 €                                                                                                    |  |  |
| <ul> <li>30 h</li> <li>Bâtiment conforme</li> </ul>                                                                                         | Vos droits formation         - 1092,70 €                                                                                                    |  |  |
| Les points forts de cette formation<br>Plus de 35 ans d'expérience, triplement certifié qualité, BTL propose une formation                  | Financez votre formation avec vos 1092,70 € de droits formation. Vous devrez<br>régler 1172,30 € de reste à payer par carte bancaire en une seule fois.     Aides au financement     Aucune aide au financement disponible pour cette formation. |  |  |
| personnalisée, adaptée à votre contexte et à vos besoins- un formateur dédié : natif,<br>diplômé, expérimenté, dynamique et à votre écoute. |                                                                                                    |  |  |
| Description détaillée > Objectifs, contenu, points forts,                                                                                   | Inscription à cette formation<br>Après avoir créé votre dossier d'inscription, vous pourrez définir vos dates de<br>formation avec l'organisme de formation.                                                                                     |  |  |
|                                                                                                    | Crèer mon dossier d'inscription                                                                                                    |  |  |
|                                                                                                    | Modalités d'inscription Cette inscription a des prérequis.                                                                                                    |  |  |

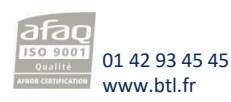

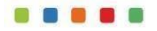

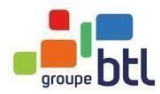

.

| Afin de vous préincerire digues sur le                                             | Inscription à cette formation                                                                                               |                                                                                                    |  |
|------------------------------------------------------------------------------------|----------------------------------------------------------------------------------------------------|----------------------------------------------------------------------------------------------------|--|
| bouton « Créer mon dossier<br>d'inscription » :                                    | Après avoir créé votre dossier d'inscription, vous pourrez définir vos dates de<br>formation avec l'organisme de formation. |                                                                                                    |  |
|                                                                                    |                                                                                                    | Créer mon dossier d'inscription                                                                                                    |  |
| Puis cliquez « continuer », sauf si vous<br>travaillez dans la fonction publique : | Si vous travaillez ac<br>vos droits en conta                                                                                | tuellement dans la fonction publique, mobilisez<br>ctant directement votre employeur                                                                                                    |  |
|                                                                                    | Fermer                                                                                                    | Continuer                                                                                                    |  |
|                                                                                    |                                                                                                    | Cette formation comporte des modalités d'inscription >                                                                                                    |  |
| d'inscription.                                                                     | les modalites                                                                                                    | Une fois votre dossier complété et envoyé à l'organisme, ce dernier est<br>susceptible de vous contacter pour valider les modalités d'inscription liée<br>à la formation que vous avez sélectionnée. |  |
|                                                                                    |                                                                                                    | Vérification de vos besoins professionnels et évaluation de votre niveau linguistique.                                                                                                    |  |
|                                                                                    |                                                                                                    | J'ai compris et j'accepte                                                                                                    |  |
|                                                                                    |                                                                                                    |                                                                                                    |  |

#### inscrire à une formation adaptée à vous.

Pour confirmer votre pré-inscription, cliquez sur « J'ai compris et j'accepte ».

À savoir :

- Si vous avez déjà réalisé votre audit, et votre service formation a déjà validé votre formation, BTL procédera à l'acceptation de votre pré-inscription sans étape supplémentaire.
- Si vous nous contactez pour la première fois, notre conseillère formation CPF vous contactera afin de réaliser l'audit dès votre pré-inscription confirmée.

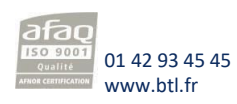

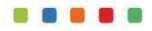

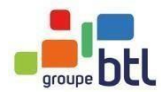

#### → Etape 4 : Complétez vos informations personnelles

Complétez votre dossier avec les différentes informations demandées. Si votre projet de formation a été élaboré en collaboration avec votre employeur, merci d'utiliser votre **courriel professionnel**, afin de nous aider à vous retrouver plus facilement dans notre système !

À noter : BTL n'aura accès qu'à ces informations : nom, prénom, adresse email, téléphone.

Cliquez sur « Valider ».

Il y a une dernière page à valider avant d'envoyer votre pré-inscription. Il faut :

- Vérifier vos données personnelles
- S'assurer qu'il s'agit de la bonne formation
- Eventuellement cocher la case concernant un montant restant à prendre en charge

Pour rappel : si votre employeur a un prix négocié différent de celui affiché ici, il sera appliqué après votre pré-inscription, avant votre inscription définitive.

Lorsque la demande de pré-inscription est finalisée, vous recevrez un numéro de dossier Il faut ensuite « envoyer mon inscription »

| Dossier n°408468373                                                                                                    | 9 A mon adresse de domicile                                                                                                    |
|----------------------------------------------------------------------------------------------------|----------------------------------------------------------------------------------------------------|
| Vous créez un dossier pour la formation :<br>Anglais professionnel en Blended Learning télé<br>ou visioconférence individuel + Pipplet - 40h | éphone Modifier                                                                                                    |
| à PARIS (75008).<br>Veuillez renseigner les champs du formulaire avan<br>d'envoyer votre dossier d'inscription à l'organism<br>formation.    | nt A une adresse temporaire                                                                                                    |
|                                                                                                    |                                                                                                    |
|                                                                                                    | Informations professionnelles                                                                                                    |
| ions personnelles                                                                                                    | Diplôme le plus élevé obtenu<br>Diplôme ou titre à finalité professionnelle                                                                                                    |
| ions personnelles  Prénam  Nom d'ussge                                                                                                    | Informations professionnelles         Image: Diplôme le plus élevé obtenu         Diplôme ou titre à finalité professionnelle         Image: Diplôme ou titre à finalité professionnelle         Image: Diplôme ou |
| ions personnelles  Prénom Nom d'usage Nom de naissance                                                                                       | Informations professionnelles         Image: Diplôme le plus élevé obtenu         Diplôme ou titre à finalité professionnelle         Image: Diplôme ou titre à finalité professionnelle         Image: Diplôme ou titre à finalité professionnelle         Image: Diplôme ou titre à finalité professionnelle         Image: Diplôme ou titre à finalité professionnelle         Image: Diplôme ou titre à finalité professionnelle         Image: Diplôme ou titre à finalité professionnelle         Image: Diplôme ou titre à finalité professionnelle                                                                                                    |

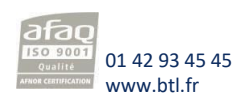

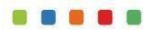

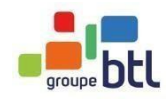

| En cours de création<br>Votre dossier n'a pas été envoyé, vous pouvez compléter, modifier ou supprimer votre d                                                            | ossier de formation.                                                            | Dossier n <sup>e</sup> 4256591423<br>Supprimer mon dossier                                                                                       |
|----------------------------------------------------------------------------------------------------|---------------------------------------------------------------------------------|----------------------------------------------------------------------------------------------------|
| Ma formation<br>Anglais professionnel en cours individuels + Toeic - 30h par BTL FORMATION 2 230,00 €<br>Cette formation comporte des modalités d'inscription spécifiques | Contact de l'organisme<br>0142939922<br>edavis@btl.fr                           | Lieu de la formation<br>82 BD Haussmann<br>75008 PARIS                                                                                           |
|                                                                                                    |                                                                                 | Voir le détail                                                                                                    |
|                                                                                                    | Mon financement                                                                 | 2 230,00 €                                                                                                    |
|                                                                                                    | Droits formation                                                                | - 1 515,00 €<br>715,00 €                                                                                                    |
|                                                                                                    | ✓ Le psiement par carte ban<br>L'organisme de formation.                        | c <b>harge le reste à payer de 715,00 €.</b><br>caire se fera en une fois après validation de                                                    |
| Rappel du coût de la formation                                                                                                    | i Si vous êtes demandeur<br>faire accompagner par v<br>formation et étudier les | d'emploi inscrit(e) à Pôle Emploi, vous pouvez vous<br>otre conseiller pour construire votre projet de<br>modalités de financements éventuelles. |
| éventuellement du reste à payer, lors de validation définitive après l'évaluation.                                                                                        | 2 la                                                                            |                                                                                                    |
|                                                                                                    |                                                                                 | Envoyer mon dossier                                                                                                    |

Cliquez sur « Envoyer mon dossier » pour nous envoyer votre pré-inscription.

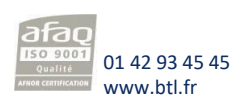

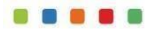

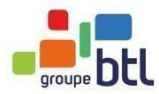

# → Etape 5 : Votre demande d'inscription est envoyée

BTL va procéder au traitement de votre pré-inscription.La demande d'inscription est désormais finalisée. Vous avez obtenu un numéro de dossier de formation et la possibilité de suivre l'évolution du dossier.

Si vous vérifiez l'état de votre dossier, il devrait être en « Demande d'inscription ».

| Votre dossier d'inscription a été transmis à l'organisme de<br>formation.                                                                                     | Anglais professionnel en cours individuels + Bulats / Linguaskill - 30h<br>BTL FORMATION<br>À définir<br>Dossier nº 4253885083                       |
|----------------------------------------------------------------------------------------------------|----------------------------------------------------------------------------------------------------|
| répondre avec une proposition.  Dossier de formation n°4084683739  Vous pouvez suivre l'avancement de votre dossier depuis l'expace Mes dossiers de formation | Anglais professionnel en téléphone ou visioconférence individuel + Bulats / Linguaskill - 10h<br>BTL FORMATION<br>À définir<br>Dossier nº 4258587207 |
| Suivre mon dossier                                                                                                    | En cours de création                                                                                                    |

Si jamais il est encore en « En cours de création », c'est que vous n'avez pas encore terminé leprocessus de demande de pré-inscription et que nous n'avons pas reçu votre dossier. Il est encore en « brouillon ».

Il faut rouvrir le dossier et le compléter ou le supprimer.

# → Etape 6 : Audit et/ou validation de votre pré-inscription

Dès réception de votre pré-inscription, BTL procédera au traitement de votre dossier.

Si vous avez déjà réalisé votre audit et votre service formation a déjà validévotre formation, BTL procédera à l'acceptation de votre pré-inscription sans étape supplémentaire.

Si vous nous contactez pour la première fois, notre conseillère formation CPF vous contactera afin de réaliser l'audit dès votre pré-inscription confirmée. Cet entretien téléphonique permettra de vérifier vos besoins et vos attentes. Il sera alors possible de modifier vos options ou de choisir une formation plus adaptée.

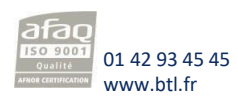

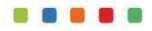

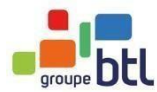

Proposition de l'organis

# → Etape 7 : Inscription finale

Dès que BTL a validé votre pré-inscription, vous recevrez un email de Mon Compte Formation afin de vous informer qu'uneaction a été effectuée sur votre dossier.

| Bonjour,                                                                                                    |                                                                                     |  |
|----------------------------------------------------------------------------------------------------|-------------------------------------------------------------------------------------|--|
| Jne action a été effectuée sur votre dossier de formation. Pour plus de détails veuillez vous connecter au site Mon compte formation en cliquant sur ce lien www.moncompteformation.gouv                                                                                                    |                                                                                     |  |
| Merci de ne pas répondre directement à ce courriel qui est un accusé de réception automatique.                                                                                                    |                                                                                     |  |
| Cordialement,                                                                                                    |                                                                                     |  |
| Votre correspondant du site <u>moncompteformation gouv fr</u><br>Moncompteformation est un service proposé par le ministère du travail.<br>Informations légales :<br>En application de la loi informatique et libertés en date du 6 Janvier 1978, vous disposez d'un droit d'accès, d<br>Afin de préserver l'environnement, merci de n'imprimer ce courriel qu'en cas de nécessité. | e rectification, de modification et de suppression des données qui vous concernent. |  |
|                                                                                                    |                                                                                     |  |
| Rechercher une forr                                                                                                    | nation Mes droits formation Mes dossiers de formation Comprendre la formation       |  |
| ouvrés pour vous connecter à votre                                                                                                    |                                                                                     |  |
| ouvres pour vous connecter a votre                                                                                                    | Anglais professionnal en cours individuals + Tosic - 30h                            |  |
| compte et valider votreinscription                                                                                                    | BTL FORMATION                                                                       |  |
| definitive.                                                                                                    | À définir                                                                           |  |
|                                                                                                    | Dossier n* 3853986228                                                               |  |
| Une fois connecté, cliquez sur « Mes                                                                                                    |                                                                                     |  |
|                                                                                                    | En cours de creation                                                                |  |
| dossiers de formation », où vous trouverez                                                                                                    | En cours de création                                                                |  |

Vous verrez votre dossier avec un état « Proposition de l'organisme ».

| Dossier n* 3853457 | 545 |  |  |
|--------------------|-----|--|--|
|                    |     |  |  |
|                    |     |  |  |
|                    |     |  |  |

Session du 15 janvier 2020 au 15 janvier 2021

Cliquez dessous et vérifiez bien les informations dont le prix.

| tre demanda d'inacription a dél validés par Porganisme de formation. Des modi<br>nyé a 230/12020 pour vréponder<br>saé ce délai, votre dossier sera annulé. | fications peuvent avoir été effectuées, merci d                                                                             | e vérifier votre demande avant validation, vous av                                                                                                 |
|----------------------------------------------------------------------------------------------------|----------------------------------------------------------------------------------------------------|----------------------------------------------------------------------------------------------------|
| Ma formation                                                                                                    |                                                                                                    |                                                                                                    |
| Anglais professionnel en cours individuels + Toeic - 30h<br>par IETL FORMATION<br>Session du 17 januér au 31 décembre 2020<br>2 200,00 é                    | Contact de l'organisme<br>0142339522<br>#davis@btl.fr                                                                       | Lieu de la formation<br>81 80 Haussmann<br>75008 PARIS                                                                                             |
|                                                                                                    |                                                                                                    | Vair le détail                                                                                                    |
| Mesinformations                                                                                                    | Mon financement                                                                                                    |                                                                                                    |
| -                                                                                                    | Prix de la formation                                                                                                    | 2 230,00                                                                                                    |
|                                                                                                    | Droits formation                                                                                                    | -1515,00                                                                                                    |
|                                                                                                    | Reste à payer                                                                                                    | 715,00                                                                                                    |
|                                                                                                    | Je donne mon escard pour mo<br>oette formation.<br>Les droits seront débris forsour vo<br>seront débriqués si votre damande | biliser men 1315,00 € de druits formation pour fina<br>us surst réalisé votre formation. Is sont capand ant réservé<br>d'inscription réalocuit pas |
|                                                                                                    | Le paliettent valide l'inscription et vous en                                                                               | gage à sultre la formation.                                                                                                    |
|                                                                                                    | Annuler ma demande                                                                                                    | Valider et paver 715.00 C                                                                                                    |

À noter : il y aura désormais des dates de « session » indiquées. Celles-ci correspondent aux dates de prise en charge pendant lesquelles la formation doit avoir lieu et non pas les dates précises des cours, qui seront établies avec notre service planning en fonction de vos disponibilités.

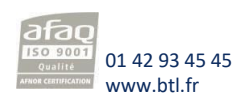

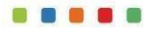

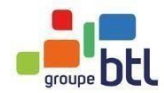

Afin de confirmer votre inscription définitive, il faut cocher la case d'accord pour mobiliser vos droits, puis cliquer sur « Valider ». S'il y a un montant qui reste à votre charge, c'est à ce moment que vous devez le régler par CB auprès de la Caisse des Dépôts.

#### Si votre dossier a été refusé :

| Anglais professionnel en cours individuels + Toeic - 30h |                        |
|----------------------------------------------------------|------------------------|
| BTL FORMATION                                            |                        |
| À définir                                                |                        |
| Dossier nº 4256591993                                    |                        |
|                                                          | Refusé par l'organisme |

Si jamais votre dossier a été refusé, cela veut dire que vous vous êtes inscrit à la mauvaise formation. Si vous n'avez pas encore été contacté par BTL ou votre service formation, merci de nous contacter directement, ou de contacter votre service formation.

## → Etape 8 : Lancement

Dès réception de votre inscription définitive, le service planning de BTL vous contactera sous 3 jours ouvrés afin de mettre en place votre formation.

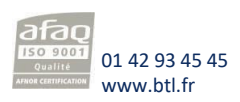